## How to Change to Advanced Mode

The steps and screenshots below describe how to change the programming mode on your controller:

- 1. Select **CONTROLLER SETTINGS** from the home Dashboard on the left-hand side.
- 2. Once the configuration screen has loaded, click the  $_{\scriptscriptstyle \Box}$  icon to edit the mode.
- 3. After you enter the desired mode for your controller, click 'OK."

For more information on comparing the two different programming modes, clickhere [1].

Step 1

Step 2

## Step 3